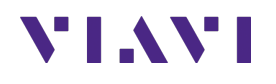

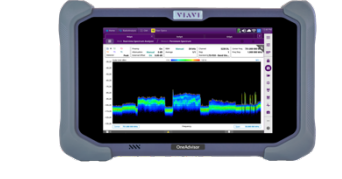

# 5G NR Signal Analysis Guide OneAdvisor 800

### **Table of Contents**

| 1. | Scop  | e2                                                |
|----|-------|---------------------------------------------------|
| 2. | OneA  | Advisor 800 Overview                              |
| 3. | 5G Ra | adio Verification4                                |
| 3  | 8.1   | Overview4                                         |
|    | 3.1.1 | Test Setup4                                       |
|    | 3.1.2 | 5G Radio – Downlink Spectrum5                     |
|    | 3.1.3 | Uplink Spectrum – TDD Auto-Gated Spectrum (TAGS)6 |
|    | 3.1.4 | PCI Scan: 5G Radio Physical Cell Identity9        |
|    | 3.1.5 | Time Drift: 5G Time and Frequency Verification11  |
| 4. | 5G N  | etwork Verification13                             |
| Z  | l.1   | Overview13                                        |
|    | 4.1.1 | Test Setup13                                      |
|    | 4.1.2 | Network Coverage of 4G and 5G13                   |
|    | 4.1.3 | Cell Phase Synchronization16                      |
| 5. | Anne  | ex20                                              |
| 5  | 5.1   | Save Measurement Results                          |
| 5  | 5.2   | Creating Maps for OneAdvisor-80020                |
| 6. | Tech  | nical Support23                                   |

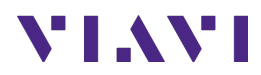

## 1. Scope

This document describes how to configure the OneAdvisor 800 for 5G NR analysis, including:

- RF spectrum profile: Realtime Spectrum
- TDD Interference: Gated Spectrum
- PCI Scan: Carrier Scanner and Beam Analysis
- Time Drift: Frequency and Time Error Variation
- Cell Phase Synchronization
- Coverage Map: 5G NR Route Map

The required products and parts to complete this procedure are as follows:

| Description                                                        | Diagram                        |
|--------------------------------------------------------------------|--------------------------------|
| CellAdvisor 5G or OneAdvisor-800 with the following                |                                |
| functions:                                                         | VIAVI                          |
| - OneAdvisor-800 platform equipped with the following              |                                |
| modules and options:                                               |                                |
| • SPA06MA or SPA06MA-O: Spectrum Analyzer 9KHz                     |                                |
| to 6GHz or 9KHz to 6GHz with Optical HW                            | NN Coldar                      |
| <ul> <li>ONA-SP-GNSS: GPS connectivity with GPS antenna</li> </ul> | OneAdvisor-800                 |
| <ul> <li>ONA-SP-GSS: Gated Sweep Spectrum</li> </ul>               |                                |
| <ul> <li>ONA-SP-5GOTA: 5GNR OTA Beamforming analyzer</li> </ul>    |                                |
| <ul> <li>ONA-SP-CPS: 5G Cell Phase Synchronization</li> </ul>      |                                |
| RF Antennas:                                                       |                                |
| - Either of the following broadband omni-antennas:                 |                                |
| • G700050350: RF omni antenna Type-N(m); 3300 to                   |                                |
| 3800 MHz                                                           |                                |
| <ul> <li>G700050345: Mag mount RF omni antenna Type-</li> </ul>    |                                |
| N(m) 600 MHz to 6 GHz                                              |                                |
| - Either of the following broadband directional antennas:          | Omni-Antenna Mag-Mount Antenna |
| <ul> <li>G700050366: RF Log Periodic Antenna SMA-f 650</li> </ul>  |                                |
| to 4000 MHz 1.85 dBd                                               |                                |
| <ul> <li>G700050367: RF Log Periodic Antenna SMA-f 650</li> </ul>  |                                |
| to 6000 MHz 2.85 dBd                                               |                                |
|                                                                    |                                |
|                                                                    | Directional Antenna            |

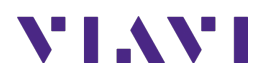

## 2. OneAdvisor 800 Overview

The OneAdvisor 800 is a portable instrument for radio access installation, maintenance, and optimization. Their main test functions include:

**RF** Testing

- Realtime Spectrum Analysis
- Interference Analysis
- LTE-TDD and LTE-FDD Signal Analysis
- 5GNR Signal Analysis
- NSA Signal Analysis (multi-carrier LTE and 5G)
- DSS Signal Analysis (co-channel LTE and 5G)
- Blind Scanner (DSS, LTE and 5G)
- RFoCPRI Interference Analysis

**Cable Testing** 

- Reflection (Return Loss, VSWR)
- Distance to Fault (Return Loss, VSWR)
- Cable Loss
- Insertion Gain Loss

#### x-Haul Testing

- Ethernet Test (1G, 10G, 25G, 100G)
- Sync and Timing (PTP/1588)
- 5G NR Discovery
- Network Devices: Throughput, Latency, Frame Loss (RFC 1544 / 5180)
- Ethernet Service Activation (Y.1564)

#### **Fiber Testing**

- Fiber inspection (Fiber Scope P5000i or FiberCheck)
- Fiber Characterization (OTDR)

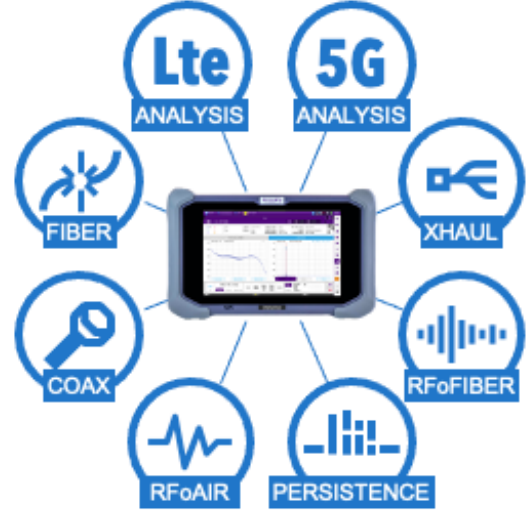

OneAdvisor 800

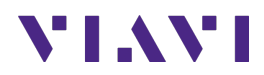

# 3. 5G Radio Verification

The following procedure describes the steps to perform 5G radio verification over the air with the OneAdvisor 800.

### 3.1 Overview

The following procedure describes the steps to perform 5G Radio Verification, including:

- **Downlink Spectrum**: Realtime spectrum of the signal transmitted by the radio to verify carrier's center frequency and power.
- Uplink Spectrum: TDD Interference analysis with gated spectrum
- **PCI Scan**: 5G beam analysis to verify the carrier power, modulation quality, beam forming and PCI values
- **Time Drift**: 5G time and frequency to verify 3GPP stability requirements ( $\leq \pm 1.5 \mu$ s) against GPS.

| Step | Action                                                                                                    | Description                                        |
|------|----------------------------------------------------------------------------------------------------|----------------------------------------------------|
| 1    | Power ON OneAdvisor-800                                                                                                    | Press and hold the ON/OFF button for 3 seconds     |
| 2    | <ul> <li>For 5G radio verification, connect<br/>the following antennas into the<br/>OneAdvisor 800: <ul> <li>Directional antenna into the<br/>Spectrum Analyzer RF In<br/>port.</li> <li>GPS antenna into the GNSS<br/>port.</li> </ul> </li> </ul> | RF In GNSS<br>Port<br>Port<br>Uncertional and GPS) |

#### 3.1.1 Test Setup

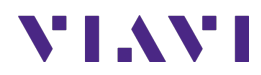

## 3.1.2 5G Radio – Downlink Spectrum

| Step | Action                                                                                                    | Description                                                                                                    |
|------|----------------------------------------------------------------------------------------------------|----------------------------------------------------------------------------------------------------|
| 1    | Test Mode: Realtime Spectrum<br>Analysis.<br>To start real-time spectrum<br>analysis, select:<br>- {Home}, {Tests}, {Radio<br>Analysis}, {Real-time<br>Spectrum} | Real-time Spectrum Measurement Mode                                                                                                    |
|      |                                                                                                    | Image: Additional system     Image: Additional system     Image: Additional system     Image: Additional system       Image: Additional system     Image: Additional system     Image: Additional system     Image: Additional system       Image: Additional system     Image: Additional system     Image: Additional system     Image: Additional system       Image: Additional system     Image: Additional system     Image: Additional system     Image: Additional system                                                                                                    |
|      |                                                                                                    | II W 72         T3         Preamp         Off         R8W         Manual         30 kHz         POI         Normal         Channel         012           T4         15         T6         Attenuation         20 dB         Average         1/1         POI Speed         99.99 µs         Step         III         III         Step         III         III         III         POI Speed         99.99 µs         Step         IIII         IIII         IIII         IIII         IIII         IIII         IIII         IIIII         IIIIIII         IIIIIIIIIIIIIIIIIIIIIIIIIIIIIIIIIIII                                                                                                    |
|      |                                                                                                    | -10.00<br>-20.00<br>-30.00                                                                                                    |
|      |                                                                                                    | -40.00 T                                                                                                    |
|      |                                                                                                    |                                                                                                    |
|      |                                                                                                    | -100.00 Center 2.110 000 000 GHz Frequency Span 100.000 000 MHz C                                                                                                    |
| 2    | Configuration: Configure the<br>amplitude and frequency settings<br>by selecting:<br>- {Settings}, if the title is not                                           | Image: Spectrum     Center Frequency       Image: Spectrum     Center Frequency       Image: Spectrum     Image: Spectrum       Image: Spectrum     Image: Spectrum |
|      | "Menu" {Back Arrow},<br>{Frequency}, {Center<br>Frequency}, Enter the Center                                                                                     | C Enter the Center<br>Frequency of the<br>5G Carrier                                                                                                    |
|      | Frequency of the 5G Carrier,<br>{Back Arrow}, {Amp/Scale},<br>{Auto Preamp: On}, {Auto-<br>Scale}                                                                | Amp/Scale     Auto Preamp<br>On     Image: Constraint of the settings       Frequency and Amplitude Settings                                                                                                    |

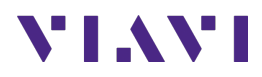

| Step | Action                          | Description                                                                                                    |
|------|---------------------------------|----------------------------------------------------------------------------------------------------|
| 3    | Result: verify carrier's center | 🕈 Home 🗛 RadioAnalysis 🗙 🧖 🚱 🛠 👷 😥 640 PM                                                                                                    |
|      | frequency, bandwidth, and       | RtSA_Spectrum     +       III Real-time Spectrum Analyzer   Persistent Spectrum     POI                                                                                                    |
|      | power level.                    | 11         W         T2         T3         Preamp         On         RSW         Manual         30 kHz         POI         Normal         Channel         68711 NL         T4           14         T5         T6         Attenuation         0 dB         Average         1/1         POI speed         99.99 µs         Step         T#                                                                                                    |
|      | Note:                           | Detector         Peak         External United         On         Out of B         Standard L1E+DD- Band Glo           -44.00         Scale Unit: dBm         PO199.99 µs         0 %         100 %         M1:         6                                                                                                    |
|      | To save a measurement result    | -54.00                                                                                                    |
|      | refer to Section 5.1 Save       | -64.00                                                                                                    |
|      | Measurement Results             | -74.00<br>-94.00 h                                                                                                    |
|      |                                 | -94.00                                                                                                    |
|      |                                 | -104.00 and a final first the second second s |
|      |                                 |                                                                                                    |
|      |                                 | -134.00                                                                                                    |
|      |                                 | -144.00 Center 629.500 000 MHz Frequency Span 100.000 000 MHz                                                                                                    |
|      |                                 |                                                                                                    |
| 1    |                                 | 5G Real-time Spectrum                                                                                                    |

### 3.1.3 Uplink Spectrum – TDD Auto-Gated Spectrum (TAGS)

| Step | Action                                                                                                    | Description                                                                                                    |
|------|----------------------------------------------------------------------------------------------------|----------------------------------------------------------------------------------------------------|
| 1    | Test Mode: To test Uplink<br>Spectrum with TAGS, select:<br>- {Home}, {Tests}, {Radio<br>Analysis}, {TDD Auto-Gated<br>Spectrum}                                                                                                    | Radio Analysis 6 GHz                                                                                                    |
| 2    | Configurations Configurates                                                                                                    | TAGS Measurement Mode                                                                                                    |
| 2    | Configuration: Configure the<br>amplitude and frequency settings<br>by selecting:<br>- {Settings}, if the title is not<br>"Menu" {Back Arrow},<br>{Frequency}, {Center<br>Frequency}, Enter the Center<br>Frequency of the 5G Carrier,<br>{Back Arrow}, {Amp/Scale},<br>{Auto Preamp: On}, {Auto-<br>Scale} | Frequency Center Frequency<br>2.11000000 GHz<br>Enter the Center<br>Frequency of the<br>5G Carrier<br>Frequency of the<br>5G Carrier<br>Frequency and Amplitude Settings |
|      | 5G Setup: there are two different<br>setup process based on the 5G<br>transmission mode (5G<br>Standalone or 5G non-                                                                                                    |                                                                                                    |

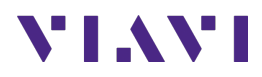

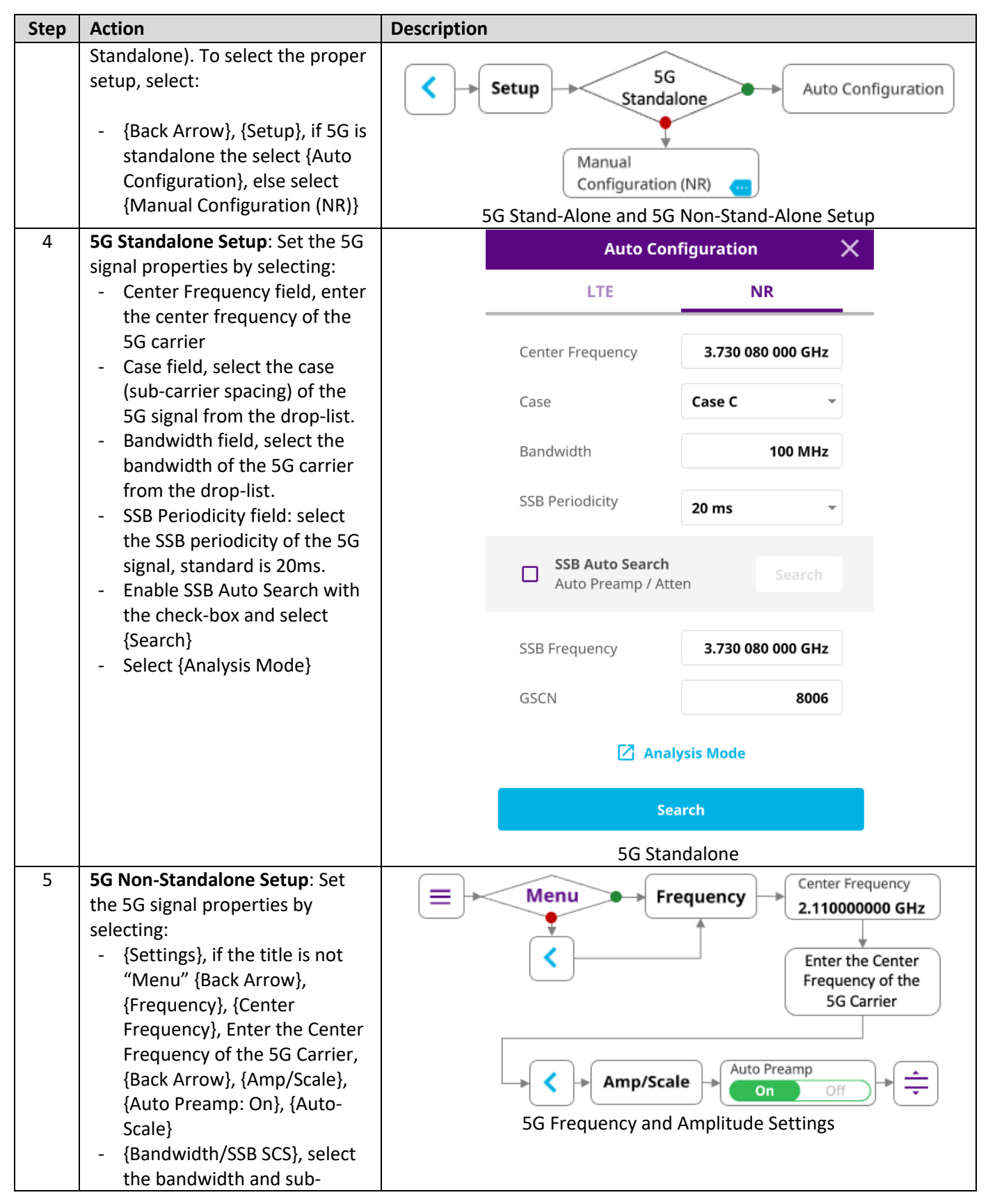

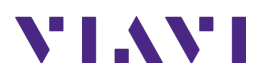

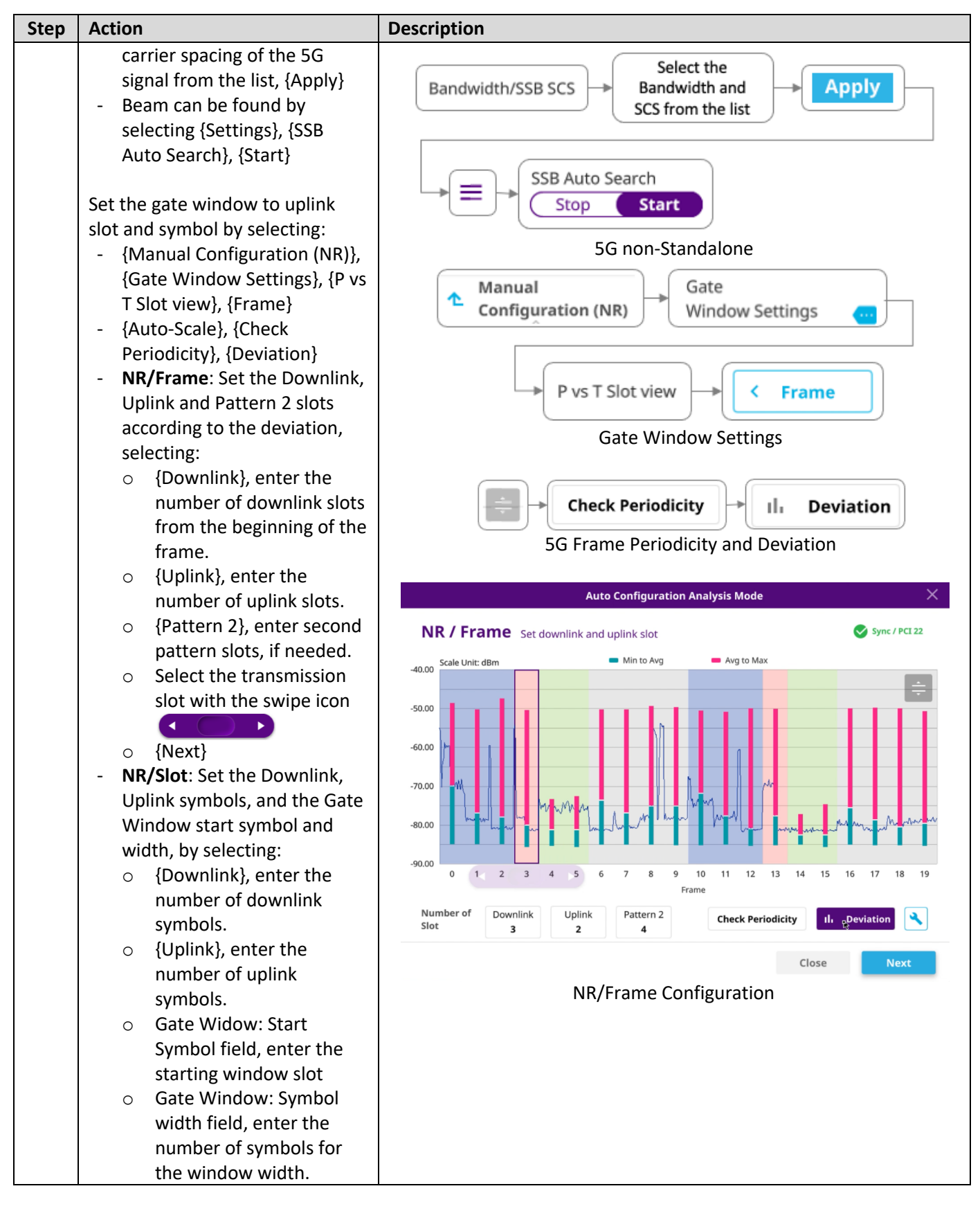

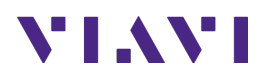

| Step | Action                                                                                                    | Description                                                                                                    |
|------|----------------------------------------------------------------------------------------------------|----------------------------------------------------------------------------------------------------|
|      |                                                                                                    | Auto Configuration Analysis Mode 🛛 🗙                                                                                                    |
|      |                                                                                                    | NR / Slot Set flexible symbol assignment Sync / PCI 22                                                                                                    |
|      |                                                                                                    | Crole Units days                                                                                                    |
|      |                                                                                                    |                                                                                                    |
|      |                                                                                                    | -60.00                                                                                                    |
|      |                                                                                                    |                                                                                                    |
|      |                                                                                                    | -90.00 0 1 2 3 4 5 6 7 8 9 10 11 12 13<br>Slot 4                                                                                                    |
|      |                                                                                                    | Number of<br>SymbolDownlink<br>6Uplink<br>4Gate<br>WindowStart<br>                                                                                                    |
|      |                                                                                                    | Acolo     Scale Unit: dBm     Good     Scale Unit: dBm     Frequency     Close     Apply     NR/Slot Configuration                                                                                                    |
| 6    | <b>Result</b> : verify uplink spectrum                                                                                                    | A Home     A RadioAnalysis ×     Image: SadioAnalysis ×     Image: SadioAnalysis ×       TAGS.Spectrum     +     =                                                                                                    |
|      | Note 1:<br>Analyze TAGS with Spectrum,<br>Spectrogram, Persistent<br>Spectrum, Persistent<br>Spectrogram, RSSI, Interference<br>Finder, or Radar Chart by<br>selecting: | Image: TDD Auto Gated Spectrum         Spectrum         Single Continue         Sweep Once         Sync           II         w 12         13         Preamp         On         RBW         60 kHz         Center Freq. 3.730 080 000 GHz         Tech         Image: Continue         Freq. 3.730 080 000 GHz         Tech         Image: Continue         Freq. 3.730 080 000 GHz         Feth         Image: Continue         Feth         Image: Continue         Feth         Feth         Image: Continue         Feth         Feth         Feth         Feth         Feth         Feth |
|      | Note 2:<br>To save a measurement result<br>refer to Section 5.1 Save<br>Measurement Results                                                                             | -161.00<br>-171.00<br>Center 3.730 080 000 GHz Prequency Span 100.000 D00 MHz @                                                                                                    |

3.1.4 PCI Scan: 5G Radio Physical Cell Identity

| Step | Action                                                                                                    | Description                                                                                                    |
|------|----------------------------------------------------------------------------------------------------|----------------------------------------------------------------------------------------------------|
| 1    | <ul> <li>Test Mode: 5G Beam Analysis.</li> <li>To start 5G beam analysis, select: <ul> <li>{Home}, {Tests}, {Radio</li> <li>Analysis}, {5G NR Signal</li> <li>Analyzer}, {Menu}, {Beam</li> <li>Analyzer}, {Done}</li> </ul> </li> </ul> | Home     Fests     Radio Analysis 6 GHz     SG NR Signal     SG NR Signal Analyzer     Beam Analyzer     Done        SG NR Signal Analyzer / Beam Analyzer Measurement Mode |

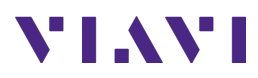

| Step | Action                                                                                                    | Description                                                                                                    |
|------|----------------------------------------------------------------------------------------------------|----------------------------------------------------------------------------------------------------|
| 2    | Configuration: Set the 5G signal<br>properties by selecting:<br>- {Settings}, if the title is not<br>"Menu" {Back Arrow},<br>{Frequency}, {Center<br>Erequency} Enter the Center                                                                                                    | Center Frequency<br>2.110000000 GHz<br>Center Frequency<br>Center Frequency<br>Center Freque |
|      | Frequency of the 5G Carrier,<br>{Back Arrow}, {Amp/Scale},<br>{Auto Preamp: On}, {Auto-<br>Scale}<br>- {Settings}, if the title is not                                                                                                    | Amp/Scale Auto Preamp<br>on Off<br>Frequency and Amplitude Settings                                                                                                    |
|      | <ul> <li>Setup , {Back Arrow},</li> <li>{Bandwidth/SSB SCS}, select</li> <li>the bandwidth and sub-</li> <li>carrier spacing of the 5G</li> <li>signal from the list, {Apply}</li> <li>- {Settings}, Beam can be</li> <li>found by selecting {SSB Auto</li> <li>Search}, {Start}</li> </ul> | Select the<br>Bandwidth/SSB SCS<br>Select the<br>Bandwidth and<br>SCS from the list<br>SSB Auto Search<br>Stop Start                                                                                                    |
|      |                                                                                                    | Bandwidth and Sub-carrier Spacing and SSB Frequency Settings                                                                                                    |
| 3    | <b>Result</b> : verify carrier's PCIs are those configured at the radio.<br>Note:                                                                                                    | Image: Non-State State       State       St                                                                                                    |
|      | To save a measurement result<br>refer to Section 5.1 Save<br>Measurement Results                                                                                                    | state Unit: dBm         5.555 RSRP         P.555 SINR         Scale to dB         50.00         B           -93.00         -03.00         -00.00         -00.00         B         -00.00         B           -103.00         -103.00         -103.00         -103.00         -103.00         -103.00         -103.00         -103.00         -103.00         -103.00         -103.00         -103.00         -103.00         -103.00         -103.00         -103.00         -103.00         -103.00         -103.00         -103.00         -103.00         -103.00         -103.00         -103.00         -103.00         -103.00         -103.00         -103.00         -103.00         -103.00         -103.00         -103.00         -103.00         -103.00         -103.00         -103.00         -103.00         -103.00         -103.00         -103.00         -103.00         -103.00         -103.00         -103.00         -103.00         -103.00         -103.00         -103.00         -103.00         -103.00         -103.00         -103.00         -103.00         -103.00         -103.00         -103.00         -103.00         -103.00         -103.00         -103.00         -103.00         -103.00         -103.00         -103.00         -103.00         -103.00         -103.00                                                                                                    |
|      |                                                                                                    | PCI         SSB Index         SSS ISSP         PASS INR         SSS ISSR         SSS ISSR         SSS ISSR         SSS ISSR         SSS ISSR         PASS INR         PASS INR         SSS ISSR         SSS ISSR         PASS INR         PASS INR         SSS ISSR         SSS ISSR         PASS INR         PASS INR         SSS ISSR         SSS ISSR         PASS INR         SSS ISSR         SSS ISSR         PASS INR         PASS INR         SSS ISSR         SSS ISSR         PASS INR         PASS INR         SSS ISSR         SSS ISSR         PASS INR         PASS INR         SSS ISSR         SSS ISSR         PASS INR         PASS INR         SSS ISSR         SSS ISSR         PASS INR         PASS INR         SSS ISSR         SSS ISSR         PASS INR         SSS ISSR         SSS ISSR <th< td=""></th<>                                                                                                    |
|      |                                                                                                    | 5G Signal Analysis – PCI Scan                                                                                                    |

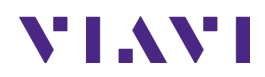

#### 3.1.5 Time Drift: 5G Time and Frequency Verification

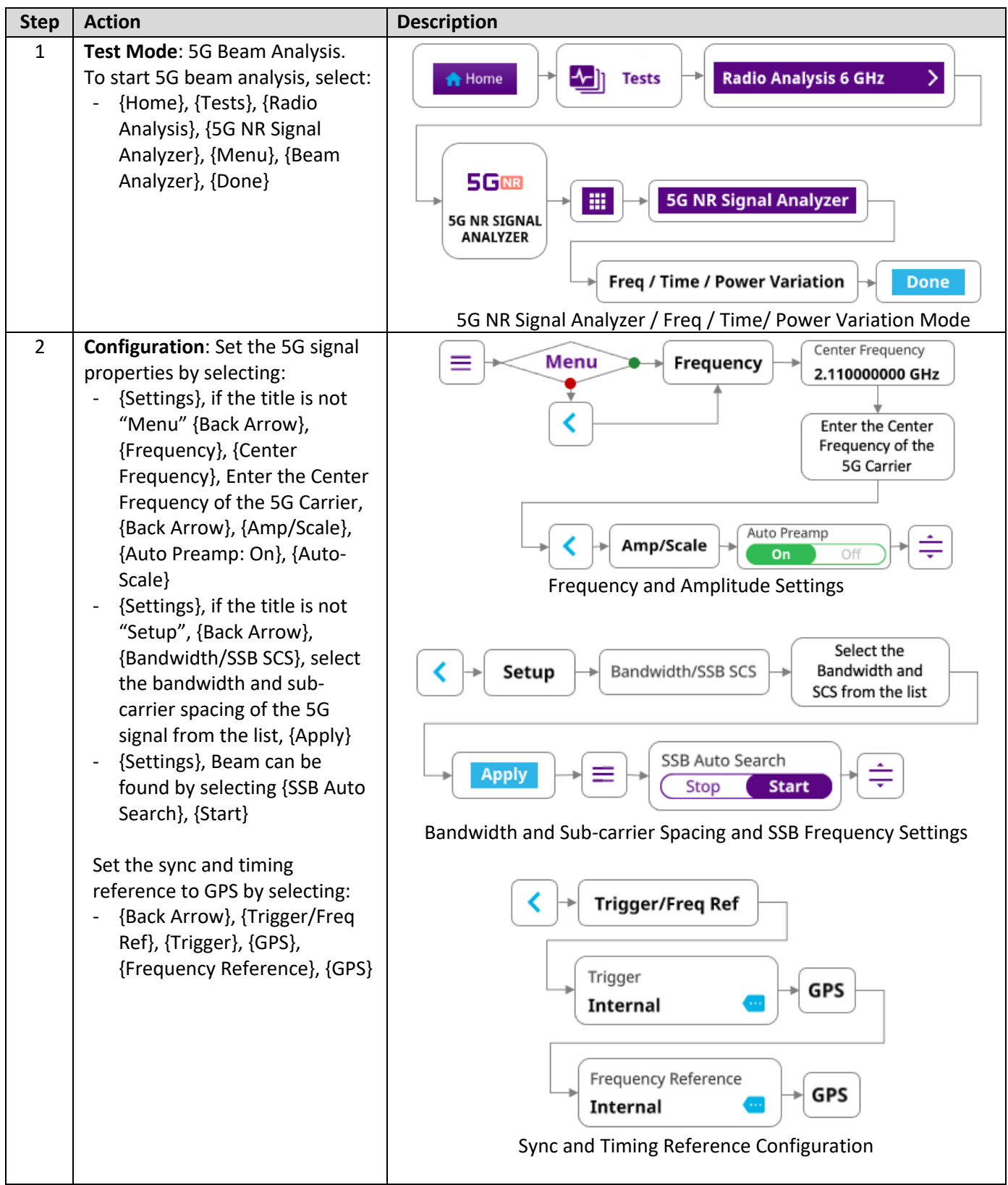

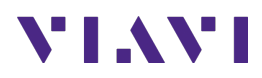

| Step | Action                                                                                                    | Description                                                                                                    |
|------|----------------------------------------------------------------------------------------------------|----------------------------------------------------------------------------------------------------|
|      |                                                                                                    | Amp/Scale Reference                                                                                                    |
|      |                                                                                                    | Ref Freq Error Offset<br>394 Hz                                                                                                    |
|      |                                                                                                    | Scale Div (Freq Error)<br>74 Hz                                                                                                    |
|      |                                                                                                    | Ref Time Error Offset<br>3.47 μs                                                                                                    |
|      |                                                                                                    | Scale Div (Time Error)<br>0.10 μs Enter 1 μs                                                                                                    |
|      |                                                                                                    | Amplitude / Scale Reference and Scale Configuration                                                                                                    |
| 3    | <b>Result</b> : Verify that the time<br>reference is within 3GPP stability<br>requirements (≤ ± 1.5µs) against<br>GPS. | Presmp       On       Center Freq       3.730 080 000 GHz       Bandwidth       60 MHz       Trigger         Presmp       On       Center Freq       3.730 080 000 GHz       SSB Freq       3.730 080 000 GHz       Bandwidth       60 MHz       Trigger         Externation       0.48       Channel       648572 DL       SSC N       8006       SSB       30 kHz (C)       Trequency Ref.       IIII         State Unit: kz       State Vinit: kz       State Vinit: kz <t< th=""></t<> |
|      | Note:                                                                                                    |                                                                                                    |
|      | To save a measurement result                                                                                           |                                                                                                    |
|      | refer to Section 5.1 Save<br>Measurement Results                                                                       | 100.00         .00         .00         .00         .00         .00         .00         .00         .00         .00         .00         .00         .00         .00         .00         .00         .00         .00         .00         .00         .00         .00         .00         .00         .00         .00         .00         .00         .00         .00         .00         .00         .00         .00         .00         .00         .00         .00         .00         .00         .00         .00         .00         .00         .00         .00         .00         .00         .00         .00         .00         .00         .00         .00         .00         .00         .00         .00         .00         .00         .00         .00         .00         .00         .00         .00         .00         .00         .00         .00         .00         .00         .00         .00         .00         .00         .00         .00         .00         .00         .00         .00         .00         .00         .00         .00         .00         .00         .00         .00         .00         .00         .00         .00         .00         .00         .00                                                                                                             |
|      |                                                                                                    | Frequency         81.51 Hz / 21.852 ppb         Time         491.59 ns         Distance         Offset         Power           ②                                                                                                    |
|      |                                                                                                    | 5G Signal Analysis – Sync and Timing Verification                                                                                                    |

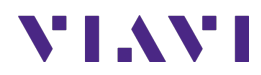

### 4. 5G Network Verification

The following procedure describes the steps to perform 5G network verification over the air with the OneAdvisor 800.

### 4.1 Overview

The following procedure describes the steps to perform 5G network verification, including:

- **Network Coverage**: signal strength network coverage of 5G and 4G.
- Cell Phase Synchronization: network synchronization verification.

#### 4.1.1 Test Setup

| Step | Action                                                                                                    | Description                                                                                                    |
|------|----------------------------------------------------------------------------------------------------|----------------------------------------------------------------------------------------------------|
| 1    | Power ON OneAdvisor-800                                                                                                    | Press and hold the ON/OFF button for 3 seconds                                                                                                    |
| 2    | <ul> <li>For 5G network verification, the following antennas into the OneAdvisor 800:</li> <li>Either of the omni-directional antennas into the Spectrum Analyzer RF In port.</li> <li>GPS antenna into the GNSS port.</li> </ul> | RF In Port GNSS<br>Port Port GNSS<br>Port GNSS<br>PORT GNS<br>PORT GNS<br>PO |

#### 4.1.2 Network Coverage of 4G and 5G

| Step | Action                                                                                                    | Description                                                                                                    |
|------|----------------------------------------------------------------------------------------------------|----------------------------------------------------------------------------------------------------|
| 1    | <ul> <li>Test Mode: NSA Beam Analysis.</li> <li>To start 5G beam analysis, select: <ul> <li>{Home}, {Tests}, {Radio</li> <li>Analysis}, {NSA Signal</li> <li>Analyzer}, {Menu}, {NSA</li> <li>Analyzer}, {Online NSA Route</li> <li>Map}, {Done}</li> </ul> </li> </ul> | Home     Image: Constraint of the second second |

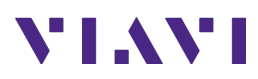

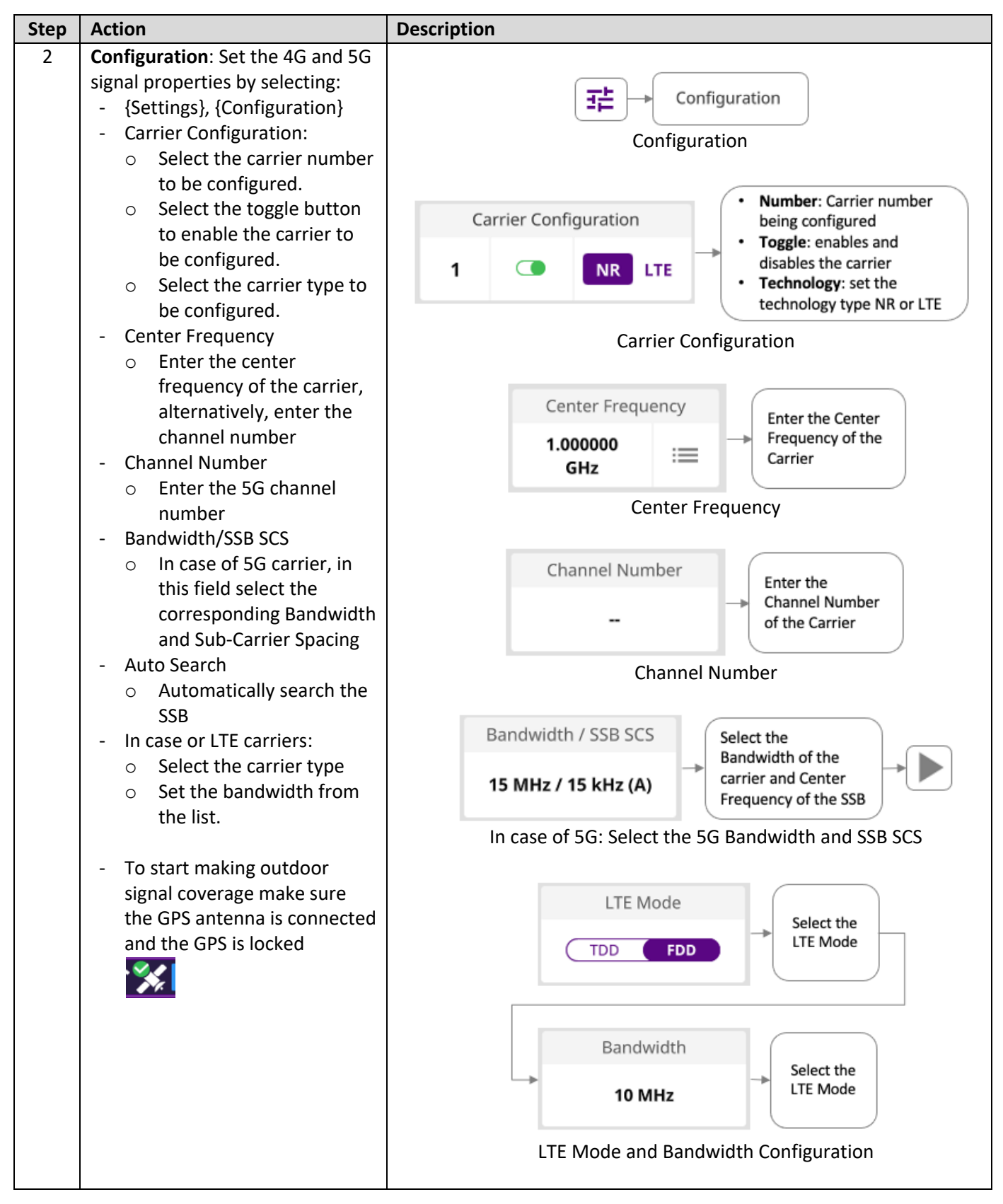

![](_page_14_Picture_0.jpeg)

![](_page_14_Figure_1.jpeg)

![](_page_15_Picture_0.jpeg)

| Step | Action | Description |                       |                    |
|------|--------|-------------|-----------------------|--------------------|
|      |        |             | File Type             |                    |
|      |        |             | <mark>✓</mark> Result | ✓ Result as CSV    |
|      |        |             | Result as JSON        | Report             |
|      |        |             | <b>S</b> creen        | Logging as CSV     |
|      |        |             | IQ Capture            | Setup              |
|      |        |             | File type             | formats            |
|      |        | File Name   | d_VzW-Setup           | Type the file name |
|      |        |             | Enter                 | Save               |
|      |        |             | Enter the             | file name          |

### 4.1.3 Cell Phase Synchronization

| Step | Action                                                                                                    | Description                                                                              |
|------|----------------------------------------------------------------------------------------------------|------------------------------------------------------------------------------------------|
| 1    | Test Mode: 5G Beam Analysis,<br>To start 5G beam analysis, select:<br>- {Home}, {Tests}, {Radio                                                                                   | Radio Analysis 6 GHz                                                                     |
|      | Analysis, (JG NR Signal<br>Analyzer}, {Menu}, {5G NR<br>Signal Analyzer}, {Sync<br>Analysis}, {Done}                                                                              | SG NR SIGNAL<br>ANALYZER<br>Sync Analysis<br>Done                                        |
|      |                                                                                                    | 5G NR Signal Analyzer / Cell Phase Synchronization Mode                                  |
| 2    | Configuration: Set the 5G signal<br>properties by selecting:<br>- {Settings}, if the title is not<br>"Menu" {Back Arrow},<br>{Frequency}, {Center<br>Frequency}, Enter the Center | Center Frequency<br>2.11000000 GHz<br>Enter the Center<br>Frequency of the<br>SG Carrier |
|      | Frequency of the 5G Carrier,<br>{Back Arrow}, {Amp/Scale},<br>{Auto Preamp: On}, {Auto-<br>Scale}                                                                                 | Amp/Scale     Auto Preamp       On     Off       Frequency and Amplitude Settings        |

![](_page_16_Picture_0.jpeg)

| Step | Action                                                                                                    | Description                                                                                                    |
|------|----------------------------------------------------------------------------------------------------|----------------------------------------------------------------------------------------------------|
|      | <ul> <li>- {Settings}, if the title is not<br/>"Setup", {Back Arrow},<br/>{Bandwidth/SSB SCS}, select<br/>the bandwidth and sub-<br/>carrier spacing of the 5G<br/>signal from the list, {Apply}</li> <li>- {Settings}, Beam can be<br/>found by selecting {SSB Auto<br/>Search}, {Start}</li> </ul>                                   | Select the<br>Bandwidth/SSB SCS<br>Select the<br>Bandwidth and<br>SCS from the list<br>SSB Auto Search<br>Stop Start<br>Bandwidth and Sub-carrier Spacing and SSB Frequency Settings                                                                                                    |
|      | <ul> <li>Set the sync and timing<br/>reference to GPS by selecting: <ul> <li>{Back Arrow}, {Trigger/Freq<br/>Ref}, {Trigger}, {GPS},<br/>{Frequency Reference}, {GPS}</li> </ul> </li> <li>Set the Cell Phase<br/>Synchronization limit by<br/>selecting: <ul> <li>{Back Arrow}, {Limit}, {Test<br/>Limits: ON}</li> </ul> </li> </ul> | Trigger/Freq Ref   Trigger Internal GPS GPS Sync and Timing Reference Configuration                                                                                                    |
|      |                                                                                                    | CPS Limit Configuration                                                                                                    |
| 3    | Result: Verify that the Cell Phase<br>Synchronization is within 3GPP<br>requirements (≤ ± 3µs).<br>Note:<br>To save a measurement result<br>refer to Section 5.1 Save<br>Measurement Results                                                                                                    | Filed of the the second second sec |
| 4    | <b>Test Mode</b> : Cell Phase<br>Synchronization Route Map,<br>To start 5G Sync Route Map,<br>select:                                                                                                    | Sync Route Map                                                                                                    |

![](_page_17_Picture_0.jpeg)

| Step | Action                                                                                                    | Description                                               |
|------|----------------------------------------------------------------------------------------------------|-----------------------------------------------------------|
| Step | <ul> <li>Action</li> <li>{Menu}, {5G Signal Analyzer},<br/>{Sync Route Map}, {Done}</li> <li>Create a compatible map, as<br/>described on Section 5.2<br/>Creating Maps for<br/>OneAdvisor-800</li> <li>Load the compatible map by<br/>selecting: <ul> <li>{Folder}, Select the<br/>compatible map from the<br/>list, {Load}</li> </ul> </li> <li>To start making outdoor cell<br/>phase synchronization<br/>network make sure the GPS<br/>antenna is connected and the<br/>GPS is locked</li> <li>Select {Play}</li> <li>Start the drive-test</li> <li>To suspend the<br/>measurement, select Pause</li> </ul> <li>To finish the measurement,<br/>select Stop</li> <li>A pop-up window will be<br/>displayed, to confirm the<br/>measurement has been<br/>completed select Yes</li> <li>A pop-up window will be<br/>displayed, to save the<br/>measurement select Yes</li> <li>Select the desire file type<br/>formats</li> <li>Select the file name field</li> <li>Enter the file name</li> | <complex-block></complex-block>                           |
|      | formats<br>- Select the file name field<br>- Enter the file name<br>- Select Done<br>- Select Save                                                                                                    | Save<br>Do you want to save the logging result?<br>Yes No |
|      | <b>Result</b> : Verify that the Cell Phase Synchronization is within 3GPP requirements ( $\leq \pm 3\mu$ s).                                                                                                    | Save Measurement                                          |

![](_page_18_Picture_0.jpeg)

| Step | Action | Description           |         |                |        |                       |
|------|--------|-----------------------|---------|----------------|--------|-----------------------|
|      |        |                       | File Ty | /pe            |        |                       |
|      |        |                       |         | Result         |        | Result as CSV         |
|      |        |                       |         | Result as JSON |        | Report                |
|      |        |                       |         | Screen         |        | Logging as CSV        |
|      |        |                       |         | IQ Capture     |        | Setup                 |
|      |        |                       |         | File type      | form   | ats                   |
|      |        | File Name<br>5G-C-Ban | d_VzW   | -Setup         |        | Type the file<br>name |
|      |        |                       |         | Enter the      | file n | ame                   |

![](_page_19_Picture_0.jpeg)

# 5. Annex

### 5.1 Save Measurement Results

The following procedure describes the steps to save measurement results with OneAdvisor-800

| Step | Action                                                                                                    | Description |
|------|----------------------------------------------------------------------------------------------------|-------------|
| 1    | <ul> <li>Saving measurements</li> <li>Select the save icon and<br/>enter file name</li> <li>Select the type of file to<br/>save: <ul> <li>Result (to be<br/>replayed or post-<br/>processed by the<br/>CellAdvisor 5G)</li> <li>Result as CSV, to be<br/>post-processed by a<br/>PC application</li> <li>Screen, as a picture</li> </ul> </li> <li>Select the destination<br/>to save the file</li> <li>Select "Save"</li> </ul> | Image: save |

### 5.2 Creating Maps for OneAdvisor-800

| Step | Action            | Description                                               |
|------|-------------------|-----------------------------------------------------------|
| 1    | Open JDMapCreator | Run the application software JDMapCreator* and select the |
|      | аррисации         | CellAdvisor platform type, for example, [CellAdvisor 56]. |

![](_page_20_Picture_0.jpeg)

| Step | Action                                                                                                    | Description                                                                                                    |
|------|----------------------------------------------------------------------------------------------------|----------------------------------------------------------------------------------------------------|
|      |                                                                                                    | Select Model          Image: Select Model         Image: Select Model         < |
| 2    | Set the number of map<br>layers to be created:<br>- Select Settings<br>- Select Map Layers<br>- Select Single or Multiple                                             | Configure the number of layers to be created on the map:<br>a. Single, creates 1-layer map (no zooming)<br>b. Multiple, creates 3-layer mar (zooming available)<br>Settings Help<br>Position Info Display<br>Map Layers<br>Gapture Interval<br>Site Information(.csv) Convert<br>Multiple Map Layers                                                                                                    |
| 3    | Create a geo-coordinates<br>map.<br>- Select Capture Map<br>- Select Open Google<br>Maps<br>- Enter the Address of<br>interest<br>- Select Search<br>- Select Capture | To set a map with geo-coordinates select [Capture Map], [Open Google Maps], as follows:         Image: Capture Map Settings Help         Image: Capture Map > Open Google Maps         Capture Map > Open Google Maps         Search the location of the interest test area by entering the address in the [Address] field, as follows:         Address : 765 Market St, San Francisco, CA 94103, USA         Image: Capture Map Settings         Search Address                                                                                                    |

![](_page_21_Picture_0.jpeg)

| Step | Action                                                                                                    | Description                                                                                                    |
|------|----------------------------------------------------------------------------------------------------|----------------------------------------------------------------------------------------------------|
|      |                                                                                                    | Once the test area has been located, select [Capture] to create the single or multi-layer map, as follows:  Capture Map Capture |
| 4    | Save the created map into<br>a USB memory:<br>- Select File<br>- Select Save<br>- Enter the file name<br>- Select Save button<br><b>Note:</b> Make sure the map<br>file (*.mcfv) is saved on a<br>USB memory drive. | Save the map into a USB memory device:                                                                                          |

![](_page_22_Picture_0.jpeg)

# 6. Technical Support

Technical support is provided by:

- Phone: 1-844-GO-VIAVI (1-844-468-4284) options 3-2-3
- Email: <u>diagnostics.tac@viavisolutions.com</u>

Regularly new firmware updates for the CellAdvisor 5G are released and it is recommended to keep the instrument in the latest firmware to provide all the enhancements and bug fixes.

- For firmware updates go to: <u>http://celladvisor.updatemyunit.net/</u>
- For additional information of cell site test go to: <u>http://www.viavisolutions.com/en/products/network-test-and-certification/cell-site-test</u>